## Web 端新增保养任务时,无法从保养计划中添加怎么处理(文档)

新增保养任务时,若无法从保养计划中添加,则需要先在船舶的设备清单中,根据后台 CWBT 编码新增保养设备,然后在对应的保养设备下新增保养任务。

#### 第一步:新增保养设备

用户登录互海通 Web 端,在"船舶管理→设备清单"界面,可按以下步骤 1-5 进行操作:

| GEAM LINK TECH | ⑦ 高銀海运 10%                            |                            | 工作台 202)  | 船舶AIS 发现         | N 帮助 |      |      |  |  |  |  |
|----------------|---------------------------------------|----------------------------|-----------|------------------|------|------|------|--|--|--|--|
| 全部菜单 ⇄         | <sup>设备清单</sup> 2、点击"新增",进入后台CWBT编码界面 |                            |           |                  |      |      |      |  |  |  |  |
| 印 公告管理 0       |                                       |                            |           |                  |      |      |      |  |  |  |  |
| む 船舶管理 ~       | 请输入船舶关键字 Q                            | + 新増 山 导入                  | ▲ 导出 船舶复制 |                  |      |      |      |  |  |  |  |
| 船船信息           | 连胜号                                   | # 设备名称                     | 子系统       | 设备编号             | 设备型号 | 设备等级 | 设备厂商 |  |  |  |  |
| 证书管理           |                                       | <ol> <li>机舱空气系统</li> </ol> | 空气系统      | AS-0000-000-001  |      |      |      |  |  |  |  |
| 技术文件           | 網前进号<br>集装箱船                          | 2 3#空气系统                   | 空气系统      | AS-0000-000-004  | ааа  | aaa  | 8866 |  |  |  |  |
| 设备清单           | 1、依次点击进入设备清单                          | 自界面, 并选择                   | 目标船舶      | AS-0000-000-0041 | 1    | 1    |      |  |  |  |  |
| 船舶检验           |                                       |                            |           |                  |      |      |      |  |  |  |  |

3、筛选出新增设备所属系统

连胜号设备清单

| 清选择主题 | 緊统 ▼ 请选择子系  | 统 ▼ 请选择设备组 ▼ 设备名 | 称 搜索   | 清空                                       |      |     |
|-------|-------------|------------------|--------|------------------------------------------|------|-----|
| #     | CWBT设备编号    | CWBT设备名称         | 设备组    | 子系统                                      | 主系统  | 操作  |
| 1     | AS-0000-000 | 空气系统             | 空气系统   |                                          |      | " 🛨 |
| 2     | AS-0100-000 | 启动空气系统           | 启动空气系统 | 中、 一〇〇〇〇〇〇〇〇〇〇〇〇〇〇〇〇〇〇〇〇〇〇〇〇〇〇〇〇〇〇〇〇〇〇〇〇 | 空气系统 | •   |
| 3     | AS-0101-000 | 启动空气管系           | 启动空气管系 | 启动空气系统                                   | 空气系统 | +   |
| 4     | AS-0101-078 | 启动空气附件           | 启动空气管系 | 启动空气系统                                   | 空气系统 | +   |

|                               | 船舶设备新增                               |                                      | $\times$ |
|-------------------------------|--------------------------------------|--------------------------------------|----------|
| ±系统:空气系统<br>系统默认按照之前<br>设备编号* | 了系统: 尼动空气系统<br>行的排序自动生成后三位,<br>设备名称* | <sup>设备组:启动空气系统</sup><br>可自行修改(后三位数) |          |
| AS-0100-000 003               | 启动空气系统                               | 江苏聚能                                 |          |
| 设备型号                          | 设备等级                                 | 设计图号                                 |          |
| 出厂日期                          | 出厂编号                                 | 设备类型                                 |          |
|                               |                                      | 关键性                                  | •        |
| 备注                            |                                      |                                      |          |
|                               |                                      |                                      |          |

♀上传附件

# 5、完善新增设备相关信息(带\*为必填/必选项),最后点击"提交"

| # | 子系统    | 设备名称   | 设备编号            | 设备厂商 | 设备型号 | 出厂日期       | 设备等级 |
|---|--------|--------|-----------------|------|------|------------|------|
| 1 | 启动空气系统 | 启动空气系统 | AS-0100-000-002 | 镇江某厂 | 0182 | 2016-10-02 | A级   |
| 2 | 启动空气系统 | 启动空气系统 | AS-0100-000-001 |      |      |            |      |

| 提交取消 | 提交 | 取消 |
|------|----|----|
|------|----|----|

#### 第二步:新增保养任务

#### 用户在"维护保养→保养管理→年度保养计划"界面,可按以下步骤 1-4 进行操作:

| ⑤ 互海科技<br>осеан LINK ТЕСН | © 高銀海运 <u>ms</u>                                                | 工作台(198) 船舶AIS 发现 帮助 |  |  |  |  |  |  |  |  |
|---------------------------|-----------------------------------------------------------------|----------------------|--|--|--|--|--|--|--|--|
| Ω. 招聘管理                   | 年度保养计划 月度保养计划 设备运行时长 保养任务                                       |                      |  |  |  |  |  |  |  |  |
| ♀ 维护保养                    | 『 ∰險薪 〉 ▶ ▶ 2、点击进入新增保养项界面                                       |                      |  |  |  |  |  |  |  |  |
| 保养管理                      | 保新 设备各称 保养类型 ← 保东项目 保养要求<br>1 (大次) 与 土 洲 ) (左 府 (月 羊 ) 上 利) 田 西 | 部门▼ 负责人▼ 保养周期 上次检查日期 |  |  |  |  |  |  |  |  |
| <b>牛度保养计划</b><br>月度保养计划   |                                                                 | 油漆保养 甲板部 大副 3月±16日   |  |  |  |  |  |  |  |  |

| 胜号 | ▼ 请选择主系统 | ▼ 请选择子系统 | ▼ 请选择设备组 ▼ 设备   | 名称         | 搜索         |            |    |
|----|----------|----------|-----------------|------------|------------|------------|----|
| ¥  | 子系统      | 设备名称     | 设备编号            | 设备型号       | 设备厂商       | 出厂日期       | 操作 |
| 1  | 启动空气系统   | 启动空气管路•  | AS-0101-148-001 |            |            |            | +  |
| 2  | 启动空气系统   | 1#主空压机   | AS-0102-000-001 | 2ZF-0.34-B | 江苏姜堰海鸥压缩机厂 |            | +  |
| 3  | 启动空气系统   | 2#主空压机   | AS-0102-000-002 | 2ZF-0.34-B | 江苏姜堰海鸥压缩机厂 |            | +  |
| 4  | 启动空气系统   | 3#主空压机   | AS-0102-000-003 | 2ZF-0.34-B | 江苏姜堰海鸥压缩机厂 | 2016-09-27 | +  |
| 5  | 启动空气系统   | 主空压机自带泵  | AS-0102-141-001 |            | 3、点击目标设备   | 后的"+"      | +  |

| 10 40 40 40 |   | An addres #1277       | (D.* | - /dt 🖂  | /0×-=0         |       | 白水田豊         |
|-------------|---|-----------------------|------|----------|----------------|-------|--------------|
| 设备名称        |   | · 负责部 ]               | 保养   | 编号       | 保奈坝日           |       | 保养周期         |
| 新增保养项信息     |   |                       |      |          |                |       |              |
| 船舶: 连胜号     |   | 设备编号: AS-0101-148-001 |      | 设备名称: 启动 | 空气管路·          | 设备型号  |              |
| 保养编号*       |   | 周期类型*                 |      | 保养周期(月)* |                | 保养周期  | 允差(日)*       |
| 220127      |   | 月                     | ٠    | 6        |                | 16    |              |
| 负责部门*       |   | 保养类型*                 |      | 负责人*     |                | 显示顺序  | 号*           |
| 甲板部         | ٠ | 关键                    | ٠    | 大副       |                | 001   |              |
| 保养部位        |   | 必须上传许可证*              |      | 提前生成任务天器 | 数*             | 指定保养  | 流程           |
| 风源系统        |   | 必须                    | *    | 7        |                | 保养审   | 批流程 (有审批)    |
| 保养项目*       |   |                       |      | 保养要求     |                |       |              |
| 空气干燥器       |   |                       |      | 检查空气压缩机  | 生成的压缩空气是否会有潮气。 | 是否有润润 | 滑油进入,是否有其他异物 |
|             |   |                       |      |          |                |       |              |
| 下—次保美日期*    |   | 项目标识*                 |      |          |                |       |              |
| 2022-02-22  |   | +tn                   |      |          |                |       |              |

### 下一步:

新增的保养任务提交后(本文档以保养周期"月"为例),可在"维护保养→保养管理→年/月 度保养计划"界面,通过筛选条件查找已添加的保养任务,如下图:

提交

| G | <b>互海科技</b>            | • | 高银海运 1088            |             |                                                                                                    | I                        | 作台 (198)  | 船舶AIS  | 发现         | 帮助       |         |           |           | 进入互调运     | <b>6</b> x ( | 9 🕕 AH     |
|---|------------------------|---|----------------------|-------------|----------------------------------------------------------------------------------------------------|--------------------------|-----------|--------|------------|----------|---------|-----------|-----------|-----------|--------------|------------|
| 7 | 维护保养                   |   | 年度保养计划               | 月度保养计划      | 设备运行时长                                                                                                    | 保养任务                     |           |        |            |          |         |           |           |           |              |            |
|   | 保养管理                   |   |                      |             | _                                                                                                    | _                        | 「通过篩      | 进冬世    | 杏北口沙       | 5加的(星美)  | 任冬 🗸    |           |           |           | 1            |            |
|   | 年度保养计划                 |   | 十新編 一致医              | - 198       | 4                                                                                                    |                          | , ters wh |        |            |          |         |           | 連         | 在号 * 2022 | · ∎F#∉       | □ ▶半年 重置 5 |
|   | 月度保养计划                 |   | 2201:× 设备名           | 6 保养类型 -    | 保养项目                                                                                                    | 保养要求                     | 部门 -      | 负责人・   | - 月        | 上次检查日期   | 一月/全部 🔻 | 二月 / 全部 🔻 | 三月 / 全部 🔻 | 四月 / 全部 👻 | 五月 / 全部 🔻    | 六 操作       |
|   | 设备运行时长                 |   | 220127 启动空气<br>•【风源系 | 管路<br>统】 关键 | 空气干燥器                                                                                                    | 检查空气压缩机生命<br>压缩空气是否会有声   | 的<br>甲板部  | 大副     | 6月±168     | 3        |         | 22日 未完成   |           |           |              | 编辑 删除      |
| G | 互海科技<br>осеан ЦИК ТЕСН | © | 高银海运 1008            |             |                                                                                                    | I                        | 作台 (198)  | 船舶AIS  | 发现         | 帮助       |         |           |           | 进入互淘运     | Δ° 50 (      | ) 🕕 🛤      |
| T | 维护保养 >                 |   | 年度保养计划               | 月度保养计划      | 设备运行时长                                                                                                    | 保养任务                     |           |        |            |          |         |           |           |           |              |            |
|   | 年度保养计划                 |   | 1 94 × 10            | 935 - 新增保約  | a El San de Calendar de Calendar de Calend |                          | 可通        | 过筛选续   | 条件查找       | <b> </b> | 保养任务    | ÷ 🔶       | 连胜号       | • #### •  | 过滤           | F == 5     |
|   | 月度保养计划                 |   | 22012; 🗙 ID          | 设备名称        | 保养项目                                                                                                    | 保养要求                     | 负责人 ▼     | 保养周期 - | 2022-02    | 实际保养日期   | 秋志 -    | 完成分析 🔻    | 完成情况      | 验收意见      | 1            | 景作         |
|   | 设备运行时长保养任务             | ł | 220127               | 启动空气管路•     | 空气干燥器<br>▲ ①                                                                                                    | 检查空气压缩机生成的<br>压缩空气是否会有潮… | 大副        | 6月±16日 | 2022-02-22 |          | 未完成     |           |           |           | ł            | 执行 延期申请    |